# H3Cアクセスコントローラ Comware7リモートポータル認証の設定例

Copyright©2019New H3C Technologies Co.,Ltd.All rights reserved. 本書のいかなる部分も、New H3C Technologies Co.,Ltd.の事前の書面による同意なしには、いかなる形式または手段によっても 複製または変更することはできません。、New H3C Technologies Co.,Ltd.の事前の書面による同意なしには、いかなる形式また は手段によっても複製または変更することはできません。 New H3C Technologies Co.,Ltd.の商標を除き、本書に記載されている商標は、それぞれの所有者の所有物です。

本ドキュメントの情報は、予告なく変更されることがあります。

## 内容

| はじめに            | 2  |
|-----------------|----|
| 前提条件            | 2  |
| 例:リモートポータル認証の設定 | 2  |
| ネットワーク構成        | 2  |
| 解析              | 3  |
| 制限事項およびガイドライン   | 3  |
| 手順              | 3  |
| iMCの設定          | 3  |
| ACの設定           | 8  |
| スイッチの設定         | 11 |
| 設定の確認           | 12 |
| 構成ファイル          |    |
| 関連ドキュメント        | 15 |

# はじめに

このドキュメントでは、リモートポータル認証の設定例について説明します。

## 前提条件

この文書は、Comware7ベースのアクセスコントローラおよびアクセスポイントに適用されます。例の手順および情報は、アクセスコントローラおよびアクセスポイントのソフトウェアまたはハードウェアのバージョンによって 若干異なる場合があります。

このドキュメントの設定例は、ラボ環境で作成および検証されたものであり、すべてのデバイスは工場出荷時 のデフォルト設定で開始されています。ライブネットワークで作業している場合は、ネットワークに対するすべて のコマンドの潜在的な影響を理解していることを確認してください。

このドキュメントでは、AAA、ポータル、およびWLANに関する基本的な知識があることを前提としています。

# 例:リモートポータル認証の設定

## ネットワーク構成

図1に示すように、APとクライアントはDHCPサーバーからIPアドレスを取得します。リモートポータ ル認証を実装するには、次のタスクを実行します。

- 直接ポータル認証を設定します。
- iMCでポータル認証サーバーおよびポータルWebサーバーを設定します。
- RADIUSサーバーを認証サーバーおよびアカウンティングサーバーとして設定します。

図1 ネットワーク図

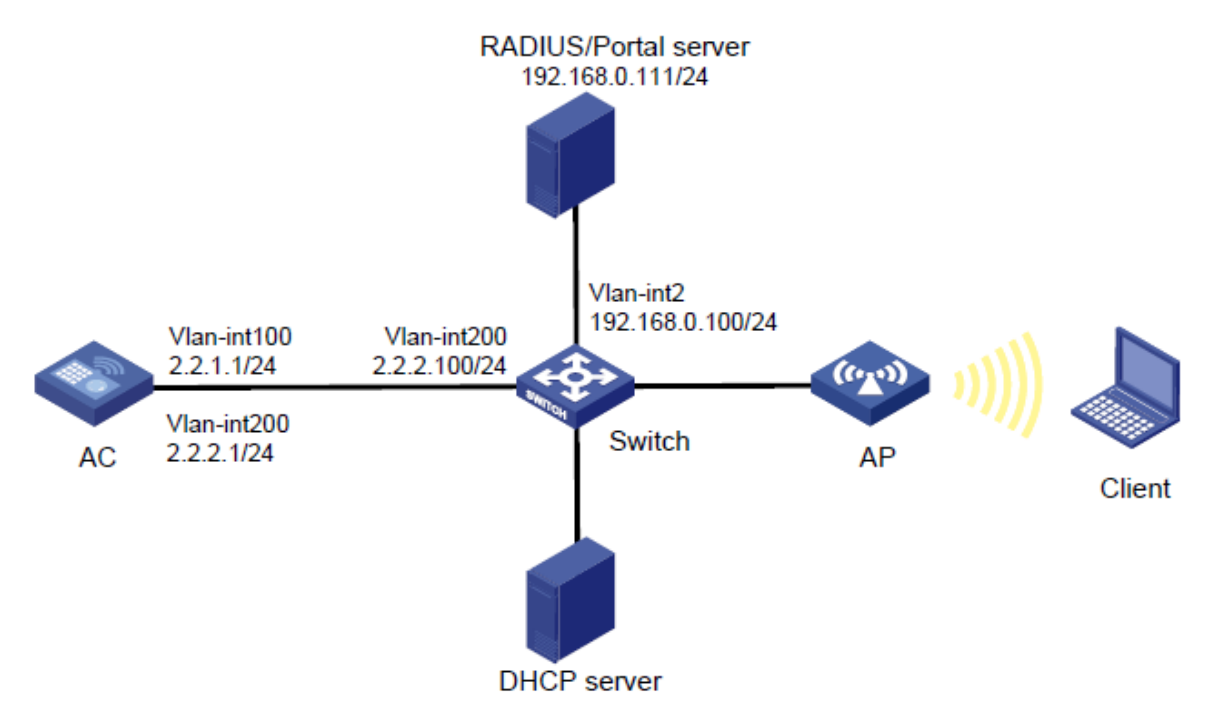

解析

クライアントがポータルWebサーバーにアクセスできるようにするには、ポータルWebサーバー宛てのトラフィックを許可するポータルフリールールを構成します。

認証されたユーザーがアクセスVLAN内のレイヤ2ポートのネットワークリソースに再認証なしでアクセスできる ようにするには、ポータルローミングをイネーブルにします。

ポータルクライアントの頻繁なログインおよびログアウトによって短時間で認証が失敗する可能性を回避するには、ポータルクライアントのRule ARPエントリ機能をディセーブルにします。

RADIUSサーバーがユーザー認可情報を動的に変更したり、ユーザーを強制的に切断したりするには、 RADIUSセッション制御機能をイネーブルにします。

## 制限事項およびガイドライン

リモートポータル認証を設定する場合は、次の制約事項およびガイドラインに従ってください。

- APの背面パネルに表示されているシリアルIDを使用して、APを指定します。
- ACで指定されたポータル認証サーバーおよびポータルWebサーバーのタイプが、実際に使用されているものと同じであることを確認します(この例ではCMCCサーバーを使用します)。
- デフォルトでは、ユーザーにリダイレクトされるポータルWebサーバーのURLにはパラメータがありません。必要に応じて、リダイレクトURLにパラメータを含めるように構成できます。

### 手順

### iMCの設定

この例では、iMCサーバーを使用して、RADIUSサーバーおよびポータルサーバーの構成を説明します。 iMCサーバーは、iMC PLAT7.1(E0303p13)、iMC EIA7.1(F0302p08)およびiMC EIP7.1(F0302p08) 上で稼働します。

#### RADIUSサーバーの設定

- 1. アクセスデバイスを追加します。
  - a. iMCにログインして、Userタブをクリックします。
  - b. ナビゲーションツリーで、User Access Policy > Access Device Management > Access Deviceを選択します。
  - c. 図2に示すように、Addをクリックしてページを開きます。
  - d. Device List領域で、Add ManuallyをクリックしてAdd Access Device Manuallyを開きます。
     Start IPフィールドに2.2.2.1と入力し、OKをクリックします。
  - e. Access Configuration領域で、共有キーをradiusに設定します。これは、ACで設定されて いるものと同じである必要があります。
  - f. その他のパラメータにはデフォルト設定を使用します。
  - g. Okをクリックします。

#### 図2 アクセスデバイスの追加

| C> User > User Access Policy > Acces | s Device Management > Access Dev | rice > Add Access Device         |          |                   |          |
|--------------------------------------|----------------------------------|----------------------------------|----------|-------------------|----------|
| Access Configuration                 |                                  |                                  |          |                   |          |
| Authentication Port *                | 1812                             | Accounting Port                  | ×        | 1813              |          |
| RADIUS Accounting                    | Fully Supported                  | <ul> <li>Service Type</li> </ul> |          | LAN Access Servic | e 🔻      |
| Access Device Type                   | H3C(General)                     | Service Group                    |          | Ungrouped         | •        |
| Shared Key *                         | •••••                            | Confirm Shared                   | Key *    | •••••             |          |
| Access Device Group                  | •                                | •                                |          |                   |          |
|                                      |                                  |                                  |          |                   |          |
| Device List                          |                                  |                                  |          |                   |          |
| Select Add Manually Clea             | ar All                           |                                  |          |                   |          |
| Device Name                          | Device IP                        | Device Model                     | Comments |                   | Delete   |
|                                      | 2.2.2.1                          |                                  |          |                   | <u>ش</u> |
| Total Items: 1.                      |                                  |                                  |          |                   |          |
|                                      |                                  |                                  |          |                   |          |
|                                      |                                  | OK Cancel                        |          |                   |          |

- 2. アクセスポリシーを追加します。
  - a. ナビゲーションツリーで、User Access Policy > Access Policyを選択します。
  - b. 図3に示すように、Addをクリックしてページを開きます。
  - **c.** アクセスポリシー名を入力します。
  - **d.** サービスグループを選択します。
  - e. その他のパラメータにはデフォルト設定を使用します

#### 図3 アクセスポリシーの追加

Duser > User Access Policy > Access Policy > Add Access Policy

| Basic Information                                      |                           |      |                    |    |   |
|--------------------------------------------------------|---------------------------|------|--------------------|----|---|
| Access Policy Name *<br>Service Group *<br>Description | AccessPolicy<br>Ungrouped |      |                    |    |   |
| Authorization Information                              |                           |      |                    |    |   |
| Access Period                                          | None 💌                    | Allo | cate IP *          | No |   |
| Priority                                               |                           |      | RSA Authentication |    |   |
| Certificate Authentication                             | None OEAP                 |      |                    |    |   |
| Certificate Type                                       | EAP-TLS Auth              |      |                    |    |   |
| Deploy VLAN                                            |                           |      |                    |    |   |
| Deploy User Profile                                    |                           | Dep  | oloy User Group    | C  | ? |
| Deploy ACL                                             |                           |      |                    | ]  |   |

- 3. アクセスサービスを追加します。
  - a. ナビゲーションツリーで、User Access Policy>Access Serviceを選択します。
  - b. 図4に示すように、Addをクリックしてページを開きます。
  - c. サービス名を入力します。

- d. その他のパラメータにはデフォルト設定を使用します。
- e. OKをクリックします。

#### 図4 アクセスサービスの追加

| User > User Access Policy > A   | ccess Service > Ad  | d Access Service |                    |       |                |                   |               |           |        |        | ?   |
|---------------------------------|---------------------|------------------|--------------------|-------|----------------|-------------------|---------------|-----------|--------|--------|-----|
| asic Information                |                     |                  |                    |       |                |                   |               |           |        |        |     |
| Service Name *                  |                     | RadiusServer     |                    | ]     | Service Suffix |                   |               |           |        |        |     |
| Service Group *                 |                     | Ungrouped        | •                  | ]     | Default Acces  | s Policy *        |               | Acess     | Policy |        | • ? |
| Default Proprietary Attribute A | Assignment Policy * | Do not use       | •                  | ?     |                |                   |               |           |        |        |     |
| Default Max. Number of Boun     | id Endpoints *      | 0                |                    |       | Default Max. I | Number of Online  | e Endpoints * | 0         |        |        |     |
| Description                     |                     |                  |                    |       |                |                   |               |           |        |        |     |
| 🖌 Available ?                   |                     |                  |                    |       | Transpare      | nt Authentication | on Portal End | dpoints ( | 3      |        |     |
| ccess Scenario List             |                     |                  |                    |       |                |                   |               |           |        |        |     |
| Add                             |                     |                  |                    |       |                |                   |               |           |        |        |     |
| Access Scenario                 | Access Policy       | /                | Proprietary Attrib | ute A | ssignment Pc   | olicy             | Priority      |           | Modify | Delete | ļ   |
|                                 |                     |                  |                    |       |                |                   |               |           |        |        |     |

- 4. アクセスユーザーを追加します。
  - a. ナビゲーションツリーで、Access User > All Access Usersを選択します。
  - b. 図5に示すように、Addをクリックしてページを開きます。
  - c. 既存のアクセスユーザーを選択するか、Add Userをクリックして新規アクセスユーザーを追加します。
  - d. パスワードを設定します。
  - e. その他のパラメータにはデフォルト設定を使用します。
  - f. OKをクリックします。
  - 図5 アクセスユーザーの追加

| User > All Access Users > Add Acce | ess User          |                          |              |                    |                  |
|------------------------------------|-------------------|--------------------------|--------------|--------------------|------------------|
| Access account                     |                   |                          |              |                    |                  |
| Access Information                 |                   |                          |              |                    |                  |
| User Name *                        | Client1 Select    | Add User                 |              |                    |                  |
| Account Name *                     | Client            |                          |              |                    |                  |
| Trial Account                      | Default BYOD User | MAC Authentication User  | Computer Use | r                  | Fast Access User |
| Password *                         | •••••             | Confirm Password *       |              | •••••              |                  |
| Allow User to Change Password      | t [               | Enable Password Strategy | Modi         | fy Password at Ne> | d Login          |
| Inspiration Time                   | <b>(</b>          | Expiration Time          |              |                    | <b>1</b>         |
| Max. Idle Time(Minutes)            |                   | Max. Concurrent Log      | gins         | 1                  |                  |
| Max. Transparent Portal Bindings   | 1 •               |                          |              |                    |                  |
| Login Message                      |                   |                          |              |                    |                  |

#### ポータルサーバーの構成

- 1. ポータル認証サービスを構成します。
  - a. 図6に示すように、ナビゲーションツリーからUser Access Policy > Portal Service >

Serverを選択して、ポータルサーバーの構成ページを開きます。

- b. 必要に応じてポータルサーバーパラメータを構成します。この例では、デフォルト設定を使用 しています。
- c. OKをクリックします。

#### 図6 ポータルサーバーの構成

User > User Access Policy > Portal Service > Server

| Portal Server                      |                  |                   |                                      |               |          |
|------------------------------------|------------------|-------------------|--------------------------------------|---------------|----------|
| Basic Information                  |                  |                   |                                      |               |          |
| Log Level *                        | Info 💌           |                   |                                      |               |          |
| Portal Server                      |                  |                   |                                      |               |          |
| Request Timeout(Seconds) *         | 4                | 0                 | Server Heartbeat Interval(Seconds) * | 20            | ?        |
| User Heartbeat Interval(Minutes) * | 5                | 0                 | LB Device Address                    |               |          |
| Portal Web                         |                  |                   |                                      |               |          |
| Request Timeout(Seconds) *         | 15               | ?                 | Packet Code                          |               | ?        |
| Verify Endpoint Requests           | Yes 🔻            |                   | Use Cache                            | Yes           | •        |
| HTTP Heartbeat Display             | New Page 🔹       |                   | HTTPS Heartbeat Display              | Original Page | •        |
|                                    | http://192.168.0 | .111:8080/portal/ |                                      |               |          |
| Portal Page                        |                  |                   |                                      |               |          |
|                                    |                  |                   |                                      |               |          |
|                                    |                  |                   | 1                                    | 192.1         | 68.0.111 |

- 2. 次のようにIPアドレスグループを設定します。
  - a. ナビゲーションツリーで、User Access Policy > Portal Service > IP Groupを選択します。
  - b. 図7に示すように、Addをクリックしてページを開きます。
  - **c.** IPグループ名を入力します。
  - d. IPグループの開始IPアドレスと終了IPアドレスを入力します。クライアントIPアドレスがIPグ ループに含まれていることを確認してください。

ОК

- e. サービスグループを選択します。 この例では、既定のグループ**Ungrouped**を使用します。
- f. ActionリストからNormalを選択します。
- g. OKをクリックします。

#### 図7 IPアドレスグループの追加

| Add IP Group    |             |  |
|-----------------|-------------|--|
| IP Group Name * | Portal_user |  |
| Start IP *      | 2.2.2.1     |  |
| End IP *        | 2.2.2.255   |  |
| Service Group   | Ungrouped 🗸 |  |
| Action *        | Normal 🔻    |  |

- 3. ポータルデバイスを追加します。
  - a. ナビゲーションツリーで、User Access Policy > Portal Service > Deviceを選択します。
  - b. 図8に示すように、Addをクリックしてページを開きます。
  - c. デバイス名を入力します。
  - d. VersionにCMCC 1.0を選択します。
  - e. クライアントに接続されているACのインターフェイスのIPアドレスを入力します。
  - f. ポータルサーバーのハートビートおよびユーザーのハートビート機能をサポートするかどうか を設定します。
     この例では、Support Server HeartbeatとSupport User Heartbeatの両方に対 してNoを選択します。
  - g. キーを入力します。キーは、ACに設定されているキーと同じである必要があります。
  - h. Access MethodでDirectly Connectedを選択します。
  - i. その他のパラメータにはデフォルト設定を使用します。
  - j. OKをクリックします。

#### 図8 ポータルデバイスの追加

User > User Access Policy > Portal Service > Device > Add Device

| Add Device                 |                  |                          |             |
|----------------------------|------------------|--------------------------|-------------|
| Device Information         |                  |                          |             |
| Device Name *              | NAS              | Service Group *          | Ungrouped 🔹 |
| Version *                  | CMCC 1.0 -       | IP Address *             | 2.2.2.1     |
| Listening Port *           | 2000             | Local Challenge *        | No 🔻        |
| Authentication Retries *   | 0                | Logout Retries *         | 1           |
| Support Server Heartbeat * | No 🔻             | Support User Heartbeat * | No 🔻        |
| Key *                      | •••••            | Confirm Key *            | •••••       |
| Access Method *            | Directly Conne 🔻 |                          |             |
| Device Description         |                  |                          |             |
|                            |                  | OK Cancel                |             |

- 4. ポータルデバイスをIPアドレスグループに関連付けます。
  - a. 図9に示すように、デバイスNASのOperationフィールドでPort Groupアイコンをクリックしま す。

#### 図9 デバイスリスト

| User > User Access | Policy > Portal Ser | vice > Device    |               |                     |               | Add to My Favorites 🥐 Help |
|--------------------|---------------------|------------------|---------------|---------------------|---------------|----------------------------|
| Query Devices      |                     |                  |               |                     |               |                            |
| Device Name        |                     |                  | Version       |                     | •             |                            |
| Deploy Result      |                     | •                | Service Group |                     | •             | Query Reset                |
|                    |                     |                  |               |                     |               |                            |
| Add                |                     |                  |               |                     |               |                            |
| Device Name \$     | Version \$          | Service Group \$ | IP Address    | Last Deployed at \$ | Deploy Result | Operation                  |
| NAS                | CMCC 1.0            | Ungrouped        | 2.2.2.1       |                     | Not Deployed  | 98 B B                     |
| 1-1 of 1. Page 1 o | of 1.               |                  |               |                     | «             | : < 1 > ≫ 50 ▼             |

- b. 図10に示すように、Addをクリックしてページを開きます。
- **c.** ポートグループ名を入力します。
- d. 設定済みのIPアドレスグループを選択します。

ユーザーがネットワークにアクセスするために使用するIPアドレスは、このIPアドレスグ ループ内にある必要があります。

- e. その他のパラメータにはデフォルト設定を使用します。
- f. OKをクリックします。

#### 図10 ポートグループの追加

| Add Port Group                |               |   |                                    |               |
|-------------------------------|---------------|---|------------------------------------|---------------|
| Port Group Name *             | Group         |   | Language *                         | English       |
| Start Port *                  | 0             |   | End Port *                         | 222222        |
| Protocol *                    | HTTP          | • | Quick Authentication *             | No            |
| NAT or Not *                  | No            | • | Error Transparent Transmission *   | Yes 💌         |
| Authentication Type *         | СНАР          | - | IP Group *                         | Portal_user 🗸 |
| Heartbeat Interval(Minutes) * | 0             |   | Heartbeat Timeout(Minutes) *       | 0             |
| User Domain                   |               |   | Port Group Description             |               |
| Transparent Authentication    | Not Supported | • | Client Protection Against Cracks * | No            |
| Page Push Policy              |               | • | Default Authentication Page        | -             |
|                               |               |   |                                    |               |

#### ACの 設定

1. ACのインターフェイスを設定します。

#VLAN100およびVLAN-interface100を作成します。VLANインターフェイスにIPアドレスを割り 当てます。ACはこのIPアドレスを使用して、APとのCAPWAPトンネルを確立します。

<AC> system-view

[AC] vlan 100

[AC-vlan100] quit

[AC] interface vlan-interface 100

[AC-Vlan-interface100] ip address 2.2.1.1 24

[AC-Vlan-interface100] quit

#VLAN200およびVLAN-interface200を作成します。VLANインターフェイスにIPアドレスを割り 当てます。ACはクライアントアクセスにVLAN200を使用します。

[AC] vlan 200

[AC-vlan200] quit

[AC] interface vlan-interface 200

[AC-Vlan-interface200] ip address 2.2.2.1 24

[AC-Vlan-interface200] quit

- 2. iMCサーバーに到達するためのスタティックルートを設定します。 [AC] ip route-static 192.168.0.0 255.255.0.0 2.2.2.100
- 3. ワイヤレスサービスを設定します。

#st1という名前のサービステンプレートを作成し、そのビューに入ります。

[AC] wlan service-template st1

#サービステンプレートst1のSSIDをserviceに設定します。

[AC-wlan-st-st1] ssid service

#サービステンプレートst1を介してオンラインになるクライアントをVLAN200に割り当てます。

[AC-wlan-st-service] vlan 200

#ISPドメインdm1をサービステンプレートst1上のポータルユーザーの認証ドメインとして指 定します。

[AC-wlan-st-st1] portal domain dm1

#サービステンプレート**st1**を有効にします。

[AC-wlan-st-st1] service-template enable

[AC-wlan-st-st1] quit

#モデルWA560-WWを使用してofficeという名前のAPを作成し、そのシリアルIDを

219801A1NM8182032235に設定します。

[AC] wlan ap office model WA560-WW

[AC-wlan-ap-office] serial-id 219801A1NM8182032235

#設定ファイルmap.txtをAPに展開します。

[AC-wlan-ap-office] map-configuration map.txt

#radio2のビューに入ります。

[AC-wlan-ap-office] radio 2

#サービステンプレートst1をAP office の無線2にバインドします。

[AC-wlan-ap-office-radio-2] service-template st1

#radio2を有効にします。

[AC-wlan-ap-office-radio-2] radio enable

[AC-wlan-ap-office-radio-2] quit

[AC-wlan-ap-office] quit

4. RADIUSスキームを設定します。

#rs1という名前のRADIUSスキームを作成し、そのビューに入ります。

[AC] radius scheme rs1

#プライマリ認証サーバーおよびプライマリアカウンティングサーバーを指定し、サーバーと 通信するためのキーを設定します。

[AC-radius-rs1] primary authentication 192.168.0.111

[AC-radius-rs1] primary accounting 192.168.0.111

[AC-radius-rs1] key authentication simple radius

[AC-radius-rs1] key accounting simple radius

#RADIUSサーバーに送信されるユーザー名からドメイン名を削除するようにACを設定します。

[AC-radius-rs1] user-name-format without-domain

[AC-radius-rs1] quit

#RADIUSセッション制御機能をイネーブルにします。

[Router] radius session-control enable

5. 認証ドメインを構成します。

#dm1という名前のISPドメインを作成し、そのビューに入ります。

[AC] domain dm1

#ISPドメインの認証および認可方式をRADIUSに設定し、アカウンティング方式をnoneに設定します。

[AC-isp-dm1] authentication portal radius-scheme rs1

[AC-isp-dm1] authorization portal radius-scheme rs1

[AC-isp-dm1] accounting portal none

#ISPドメイン内のユーザーに対してアイドルカット機能を構成します。ユーザーのトラフィックが15分以内で1024バイトより少なければユーザーをログアウトします。

[AC-isp-dm1] authorization-attribute idle-cut 15 1024

[AC-isp-dm1] quit

6. ポータル認証を構成します。

#newptという名前のポータル認証サーバーを作成し、認証サーバーにIPアドレス 192.168.0.111を指定し、リスニングポータルパケットのポート番号として50100を指定しま す。

[AC] portal server newpt

[AC-portal-server-newpt] ip 192.168.0.111 key simple radius

[AC-portal-server-newpt] port 50100

#ポータル認証サーバーnewptのタイプとしてCMCCを指定します。

[AC-portal-server-newpt] server-type cmcc

[AC-portal-server-newpt] quit

#newptという名前のポータルWebサーバーを作成し、サーバーのURLとして http://192.168.0.111:8080/portalを指定します。

[AC] portal web-server newp

[AC-portal-websvr-newpt] url http://192.168.0.111:8080/portal

#ポータルWebサーバーnewptのURLパラメータssid、wlanuseripおよびwlanacnameを 構成します。それぞれssid、wlanuseripおよびwlanacnameのパラメータの値として、AP のSSID、クライアントのIPアドレスおよびACの名前を指定します(パラメータは、CMCCポー タルWebサーバーのURLで搬送する必要があります)。

[AC-portal-websvr-newpt] url-parameter ssid ssid

[AC-portal-websvr-newpt] url-parameter wlanuserip source-address

[AC-portal-websvr-newpt] url-parameter wlanacname value AC

#ポータルWebサーバーnewptのタイプとしてCMCCを指定します。

[AC-portal-websvr-newpt] server-type cmcc

[AC-portal-websvr-newpt] quit

#宛先ベースのポータルフリー規則番号**0**を設定して、IPアドレス192.168.0.111(ポータル Webサーバー)宛てのトラフィックを許可します。

[AC] portal free-rule 0 destination ip 192.168.0.111 24

#ポータルローミングを有効にします。

[AC] portal roaming enable

#ポータルクライアントのルールARPエントリ機能をディセーブルにします。

[AC] undo portal refresh arp enable

#サービステンプレートst1で直接ポータル認証を有効にします。

[AC] wlan service-template st1

[AC-wlan-st-st1] portal enable method direct

#ISPドメインdm1をポータル認証ドメインとして指定します。

[AC-wlan-st-st1] portal domain dm1

#サービステンプレートst1のポータルWebサーバーnewptをポータル認証用に指定します。

[AC-wlan-st-st1] portal apply web-server newpt

#ポータル認証サーバーnewptに送信されるポータルパケットのBAS-IPアトリビュートを 2.2.2に設定します。

[AC-wlan-st-st1] portal bas-ip 2.2.2.1

[AC-wlan-st-st1] quit

### スイッチの設定

#VLAN100を作成します。スイッチはこのVLANを使用して、ACとAP間のCAPWAPトンネル上でトラフィックを転送します。

<Switch> system-view

[Switch] vlan 100

[Switch-vlan100] quit

#VLAN200を作成します。スイッチはこのVLANを使用してクライアントトラフィックを転送します。

[Switch] vlan 200

[Switch-vlan200] quit

# VLAN 2を作成します

[Switch] vlan 2

[Switch-vlan2] quit

#GigabitEthernet1/0/1(ACに接続されているポート)をトランクポートとして設定し、トランクポートを VLAN100およびVLAN200に割り当てます。 [Switch] interface gigabitethernet 1/0/1

[Switch-GigabitEthernet1/0/1] port link-type trunk

[Switch-GigabitEthernet1/0/1] port trunk permit vlan 100 200

[Switch-GigabitEthernet1/0/1] quit

#GigabitEthernet1/0/2(APに接続されているポート)をアクセスポートとして設定し、アクセスポート をVLAN100に割り当てます。

[Switch] interface gigabitethernet 1/0/2

[Switch-GigabitEthernet1/0/2] port link-type access

[Switch-GigabitEthernet1/0/2] port access vlan 100

# アクセスポートのPoEをEnableにします

[Switch-GigabitEthernet1/0/2] poe enable

[Switch-GigabitEthernet1/0/2] quit

#VLAN-interface200を作成し、VLANインターフェイスにIPアドレスを割り当てます。

[Switch] interface vlan-interface 200

[Switch-Vlan-interface200] ip address 2.2.2.100 255.255.255.0

[Switch-Vlan-interface200] quit

#VLAN-interface2を作成し、VLANインターフェイスにIPアドレスを割り当てます。

[Switch] interface vlan-interface 2

[Switch-Vlan-interface2] ip address 192.168.0.100 255.255.255.0

[Switch-Vlan-interface2] quit

## 設定の確認

#構成済のユーザー名とパスワードを使用して、クライアント上のWebブラウザを介してポータル認 証を実行します。ポータル認証を渡す前に、ユーザーは認証ページ http://192.168.0.111:8080/portalにのみアクセスできます。ユーザーからのすべてのWeb要求は 認証ページにリダイレクトされます。ポータル認証を渡した後、ユーザーは他のネットワークリソース にアクセスできます。

#すべてのポータルユーザーに関する情報を表示します。 [AC] display portal user all Total portal users: 1 Username: Client Portal server: newpt State: Online VPN instance: N/A MAC IP VLAN Interface 0021-6330-0933 2.2.2.2 200 Vlan-interface200 Authorization information: DHCP IP pool: N/A User profile: N/A Session group profile: N/A ACL number: N/A Inbound CAR: N/A Outbound CAR: N/A

構成ファイル

AC: # vlan 100 # vlan 200 # wlan service-template st1 ssid service vlan 200 portal enable method direct portal domain dm1 portal bas-ip 2.2.2.1 portal apply web-server newpt service-template enable # interface Vlan-interface100 ip address 2.2.1.1 255.255.255.0 # interface Vlan-interface200 ip address 2.2.2.1 255.255.255.0 # ip route-static 192.168.0.0 16 2.2.2.100 # radius session-control enable # radius scheme rs1 primary authentication 192.168.0.111 primary accounting 192.168.0.111 key authentication cipher \$c\$3\$Sqgqz7IDs4XPnethmAgyAKVIke7qwEkYbQ== key accounting cipher \$c\$3\$4J/JBRGwqB4F213furJMkB6JWYXBFjWE6g== user-name-format without-domain # domain dm1 authorization-attribute idle-cut 15 1024

authentication portal radius-scheme rs1

authorization portal radius-scheme rs1 accounting portal none # portal host-check enable portal free-rule 0 destination ip 192.168.0.0 255.255.255.0 # portal roaming enable undo portal refresh arp enable # portal web-server newpt url http://192.168.0.111:8080/portal server-type cmcc url-parameter ssid ssid url-parameter wlanacname value AC url-parameter wlanuserip source-address # portal server newpt ip 192.168.0.111 key cipher \$c\$3\$Q82T/9AHq5HT7uFX7nho8K0Y6jziycoJTw== server-type cmcc # wlan ap office model WA560-WW serial-id 219801A1NM8182032235 radio 1 radio 2 radio enable service-template st1 # • Switch: # vlan 100 # vlan 200 # interface Vlan-interface200 ip address 2.2.2.100 255.255.255.0 # interface GigabitEthernet1/0/1

```
14
```

port link-type trunk port trunk permit vlan 1 100 200 # interface GigabitEthernet1/0/2 port link-type access port access vlan 100 poe enable

# 関連ドキュメント

- Security Configuration Guide in H3C Access Controllers Configuration Guides
- WLAN Command Reference in H3C Access Controllers Command ReferencesWLAN Command Reference in H3C Access Controllers Command ReferencesWLAN Command Reference in H3C Access Controllers Command References WLAN Command Reference in H3C Access Controllers Command References
- WLAN Configuration Guide in H3C Access Controllers Configuration GuidesWLAN Configuration Guide in H3C Access Controllers Configuration GuidesWLAN Configuration Guide in H3C Access Controllers Configuration GuidesWLAN Configuration Guide in H3C Access Controllers Configuration Guides